### Adresowanie kamer IP Keeyo

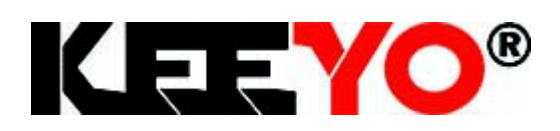

### **1.Pobierz program Search Tool**

Aby zadresować kamerę IP Keeyo należy pobrać program SearchTool z linku poniżej Po pobraniu należy program zainstalować i uruchomić go.

#### 2.Podłaczenie kamery IP do sieci LAN

Kamerę do sieci LAN można podłączyć na dwa sposoby.

Pierwszy sposób to podłączenie kamery do switcha POE kablem UTP RJ45 (W standardzie TIA/EIA 568B) do gniazda na switchu oznaczonym POE a następnie podłaczenie switcha do routera łącząc kablem UTP gniazdo UPLINK na swtichu POE z gniazdem oznaczonym LAN NA ROUTERZE.

Drugi to podłączenie jej kablem UTP RJ45 (W standardzie TIA/EIA 568B) bezpośrednio do Routera/Switcha (bez POE) i zasilenie jej napięciem 12V podłączając wtyczkę zasilacza do gniazda zasilania na przewodzie kamery.

#### 3.Nadanie adresu IP kamerze.

- Domyślny adres IP kamery to 192.168.1.168
- Domyślny login to **admin**
- Domyślne hasło to admin

Aby kamera prawidłowo działa w naszej sieci LAN należy nadać jej adres IP. W tym celu na liście kamer wybieramy interesującą Nas kamerę a następnie zaznaczamy *"DHCP"*, następnie podajemy hasło i klikamy *"Modify"* 

| SEARCH TOOL |         |          |                         |                             |                  |                |               |             | <b>〒</b> - □ X        |
|-------------|---------|----------|-------------------------|-----------------------------|------------------|----------------|---------------|-------------|-----------------------|
| Onlin       | e Devic |          | Onvif Multimo           | delNetmast 🕞 Import         |                  | ् Refresh      | ALL           |             |                       |
|             | Index   | Model    | Device Name             | Firmware Versi              | on               | IP Address     | Subnet Mask   | GateWa:     | NetWork Param Upgrade |
|             | 001     | NVR      | NVR                     | NVR_MC6830_9CH_4POE_PNP     | _BD_V5_V22.1.1.6 | 192.168.88.254 | 255.255.255.0 | 192.168.88. | IP Addross            |
|             | 002     | IPCAMERA | IPC                     | RV1109_IMX335_ALH5L3A3T1Q0_ | W_E00020498_2    | 192.168.1.168  | 255.255.255.0 | 192.168.1.1 | IF Address            |
|             | 003     | ONVIF    | BCS-P-<br>NVR1602-4K-II |                             |                  | 192.168.88.149 | 255.255.0.0   | 192.168.88. | SubnetMask            |
|             | 004     | ONVIF    | BCS-P-<br>NVR6408-4K-II |                             |                  | 192.168.88.100 | 255.255.0.0   | 192.168.88. | GateWay               |
|             | 005     | ONVIF    | BCS-P-TIP1-4M           |                             |                  | 192.168.88.36  | 255.255.0.0   | 192.168.88. | Galeviay              |
|             | 006     | ONVIF    | BCS-<br>P-424R3WSA-G-II |                             |                  | 192.168.88.12  | 255.255.0.0   | 192.168.88  | DNS                   |
|             | 007     | ONVIF    | BCS-P-212R-E-II         |                             |                  | 192.168.88.10  | 255.255.0.0   | 192.168.88  | HTTP Port             |
|             | 800     | ONVIF    | BCS-P-264R3S-G-<br>E-II |                             |                  | 192.168.88.22  | 255.255.0.0   | 192.168.88. |                       |
|             | 009     | ONVIF    | BCS-P-264R3S-G-<br>E-II |                             |                  | 192.168.88.21  | 255.255.0.0   | 192.168.88. | RTSP Port             |
|             | 010     | ONVIF    | BCS-P-TIP1-4M           |                             |                  | 192.168.88.34  | 255.255.0.0   | 192.168.88. | DHCP                  |
|             | 011     | ONVIF    | BCS-P-212R-E-II         |                             |                  | 192.168.88.20  | 255.255.0.0   | 192.168.88. | 510                   |
|             | 012     | ONVIF    | BCS-P-264R3S-G-<br>E-II |                             |                  | 192.168.88.17  | 255.255.0.0   | 192.168.88. | SECURITY VERIFY       |
|             | 013     | ONVIF    | BCS-P-212R-E-II         |                             |                  | 192.168.88.14  | 255.255.0.0   | 192.168.88. |                       |
|             | 014     | ONVIF    | BCS-<br>P-424R3WSA-G-II |                             |                  | 192.168.88.23  | 255.255.0.0   | 192.168.88. | Password              |
|             | 015     | ONVIF    | BCS-P-212R-E-II         |                             |                  | 192.168.88.11  | 255.255.0.0   | 192.168.88. |                       |
|             | 016     | ONVIF    | BCS-P-214R3-E-II        |                             |                  | 192.168.88.26  | 255.255.0.0   | 192.168.88. | Modify                |
|             | 017     | ONVIF    | BCS-P-TIP1-4M           |                             |                  | 192.168.88.32  | 255.255.0.0   | 192.168.88. | Forget Password       |

| SEARCH TOOL                                                                                                    |        |          |                         |                                          |                |               |               | <b>〒</b> - □ X        |
|----------------------------------------------------------------------------------------------------|--------|----------|-------------------------|------------------------------------------|----------------|---------------|---------------|-----------------------|
| Onlin                                                                                                    | e Devi |          | Onvif Multimo           | delNetmast 🕞 Import 🕞 Export             | 🗘 Refresh      | ALL           |               |                       |
|                                                                                                    | Index  | Model    | Device Name             | Firmware Version                         | IP Address     | Subnet Mask   | GateWa        | NetWork Param Upgrade |
|                                                                                                    | 001    | NVR      | NVR                     | NVR_MC6830_9CH_4POE_PNP_BD_V5_V22.1.1.6  | 192.168.88.254 | 255.255.255.0 | 192.168.88.   | IP Address            |
| <ul> <li>Image: A set of the set of the</li></ul> | 002    | IPCAMERA | IPC                     | RV1109_IMX335_ALH5L3A3T1Q0_W_E00020498_2 | 192.168.1.168  | 255.255.255.0 | 192.168.1.1   | 192.168.88.253        |
|                                                                                                    | 003    | ONVIF    | BCS-P-<br>NVR1602-4K-II |                                          | 192.168.88.149 | 255.255.0.0   | 192.168.88.   | SubnetMask            |
|                                                                                                    | 004    | ONVIF    | BCS-P-<br>NVR6408-4K-II |                                          | 192.168.88.100 | 255.255.0.0   | 192.168.88.   | 255.255.255.0         |
|                                                                                                    | 005    | ONVIF    | BCS-P-TIP1-4M           |                                          | 192.168.88.36  | 255.255.0.0   | 192.168.88.   | 192.168.88.1          |
|                                                                                                    | 006    | ONVIF    | BCS-<br>P-424R3WSA-G-II |                                          | 192.168.88.12  | 255.255.0.0   | 192.168.88    | DNS                   |
|                                                                                                    | 007    | ONVIF    | BCS-P-212R-E-II         |                                          | 192.168.88.10  | 255.255.0.0   | 192.168.88    | 192.168.88.1          |
|                                                                                                    | 800    | ONVIF    | BCS-P-264R3S-G-<br>E-II |                                          | 192.168.88.22  | 255.255.0.0   | 192.168.88.   | 80                    |
|                                                                                                    | 009    | ONVIF    | BCS-P-264R3S-G-<br>E-II |                                          | 192.168.88.21  | 255.255.0.0   | 192.168.88.   | RTSP Port             |
|                                                                                                    | 010    | ONVIF    | BCS-P-TIP1-4M           |                                          | 192.168.88.34  | 255.255.0.0   | 192.168.88.   | 554                   |
|                                                                                                    | 011    | ONVIF    | BCS-P-212R-E-II         |                                          | 192.168.88.20  | 255.255.0.0   | 192.168.88.   |                       |
|                                                                                                    | 012    | ONVIF    | BCS-P-264R3S-G-<br>E-II |                                          | 192.168.88.17  | 255.255.0.0   | 192.168.88.   | SECURITY VERIFY       |
|                                                                                                    | 013    | ONVIF    | BCS-P-212R-E-II         |                                          | 192.168.88.14  | 255.255.0.0   | 192.168.88.   | admin                 |
|                                                                                                    | 014    | ONVIF    | BCS-<br>P-424R3WSA-G-II |                                          | 192.168.88.23  | 255.255.0.0   | 192.168.88.   | Password              |
|                                                                                                    | 015    | ONVIF    | BCS-P-212R-E-II         |                                          | 192.168.88.11  | 255.255.0.0   | 192.168.88.   | •••••                 |
|                                                                                                    | 016    | ONVIF    | BCS-P-214R3-E-II        |                                          | 192.168.88.26  | 255.255.0.0   | 192.168.88.   | Modify                |
|                                                                                                    | 017    | ONVIF    | BCS-P-TIP1-4M           |                                          | 192.168.88.32  | 255.255.0.0   | 192.168.88. 🗸 | Forget Password       |

# Jeśli proces przebiegł pomyślnie zobaczymy poniższy komunikat

| Selected | d Device: 1 | Failed to Mod | ify: 🛛            | ×              |
|----------|-------------|---------------|-------------------|----------------|
| Index    | Device Type | IP Address    | MAC               | State          |
| 002      | IPCAMERA    | 192.168.1.168 | 2C:6F:51:24:E2:9F | Modify Success |

## Jak widać na poniższym obrazie adres kamery zmienił się adres naszej podsieci

|       | 2        | SEARCH TOOL |                            |                  |                  |                     |                |               |                | <b>〒</b> - □ X          |
|-------|----------|-------------|----------------------------|------------------|------------------|---------------------|----------------|---------------|----------------|-------------------------|
| Onlin | e Device |             | Onvif Multimod             | elNetmast        |                  |                     | ् Refresh      | ALL           |                |                         |
|       | Index    | Model       | Device Name                | 1                | Firmware Version | 1                   | IP Address     | Subnet Mask   | GateWay        | NefWork Param Ungrade   |
|       | 001      | NVR         | NVR                        | NVR_MC6830_      | OCH_4POE_PNP_B   | D_V5_V22.1.1.6      | 192.168.88.254 | 255.255.255.0 | 192.168.88.1   | Network Paralle Opgrade |
|       | 002      | IPCAMERA    | IPC                        | RV1109_IMX335_AL | H5L3A3T1Q0_W_I   | 200020498_23.1.03.1 | 192.168.88.247 | 255.255.255.0 | 192.168.88.1   | IP Address              |
|       | 003      | ONVIF       | BCS-P-NVR1602-4K-II        |                  |                  |                     | 192.16         | 255.255.0.0   | 192.168.88.1   |                         |
|       | 004      | ONVIF       | BCS-P-NVR6408-4K-II        |                  |                  |                     | 192.168.88.100 | 255.255.0.0   | 192.168.88.1   | SubnetMask              |
|       | 005      | ONVIF       | BCS-P-424R3WSA-G-II        |                  |                  |                     | 192.168.88.40  | 255.255.0.0   | 192.168.88.1   | CataMay                 |
|       | 006      | ONVIF       | BCS-P-212R-E-II            |                  |                  |                     | 192.168.88.10  | 255.255.0.0   | 192.168.88.1   | Guioway                 |
|       | 007      | ONVIF       | BCS-P-214R3-E-II           |                  |                  |                     | 192.168.88.27  | 255.255.0.0   | 192.168.88.1   | DNS                     |
|       | 008      | ONVIF       | BCS-P-214R3-E-II           |                  |                  |                     | 192.168.88.29  | 255.255.0.0   | 192.168.88.1 > |                         |
|       | 009      | ONVIF       | BCS-P-424R3WSA-G-II        |                  |                  |                     | 192.168.88.23  | 255.255.0.0   | 192.168.88.1   | HTTP Port               |
|       | 010      | ONVIF       | BCS-P-214R3-E-II           |                  |                  |                     | 192.168.88.30  | 255.255.0.0   | 192.168.88.1   |                         |
|       | 011      | ONVIF       | BCS-P-424R3WSA-G-II        |                  |                  |                     | 192.168.88.39  | 255.255.0.0   | 192.168.88.1   | RTSP Port               |
|       | 012      | ONVIF       | BCS-P-212R-E-II            |                  |                  |                     | 192.168.88.20  | 255.255.0.0   | 192.168.88.1   |                         |
|       | 013      | ONVIF       | BCS-P-264R3S-G-E-II        |                  |                  |                     | 192.168.88.18  | 255.255.0.0   | 192.168.88.1   | DHCP                    |
|       | 014      | ONVIF       | BCS-P-424R3WSA-G-II        |                  |                  |                     | 192.168.88.12  | 255.255.0.0   | 192.168.88.1   | SECURITY VERIFY         |
|       | 015      | ONVIF       | BCS-P-EIP45VSR4            |                  |                  |                     | 192.168.88.43  | 255.255.0.0   | 192.168.88.1   | Username                |
|       | 016      | ONVIF       | BCS-P-424R3WSA-G-II        |                  |                  |                     | 192.168.88.38  | 255.255.0.0   | 192.168.88.1   |                         |
|       | 017      | ONVIF       | BCS-P-424R3WSA-G-II        |                  |                  |                     | 192.168.88.16  | 255.255.0.0   | 192.168.88.1   | Password                |
|       | 018      | ONVIF       | BCS-P-TIP1-4MWSIR5-<br>F-M |                  |                  |                     | 192.168.88.36  | 255.255.0.0   | 192.168.88.1   |                         |
|       | 019      | ONVIF       | BCS-P-424R3WSA-G-II        |                  |                  |                     | 192.168.88.24  | 255.255.0.0   | 192.168.88.1   | Modify                  |
|       | 020      | ONVIF       | BCS-P-EIP25FSR3-Ai1        |                  |                  |                     | 192.168.88.42  | 255.255.0.0   | 192.168.88.1   | Forget Password         |
| -     |          |             |                            |                  |                  |                     |                |               |                |                         |

Poprawność połączenia możemy sprawdzić wpisując w wierszu poleceń polecenie *"Ping"* i adres IP kamery. Jeśli wygląda to tak jak poniżej kamera działa prawidłowo.

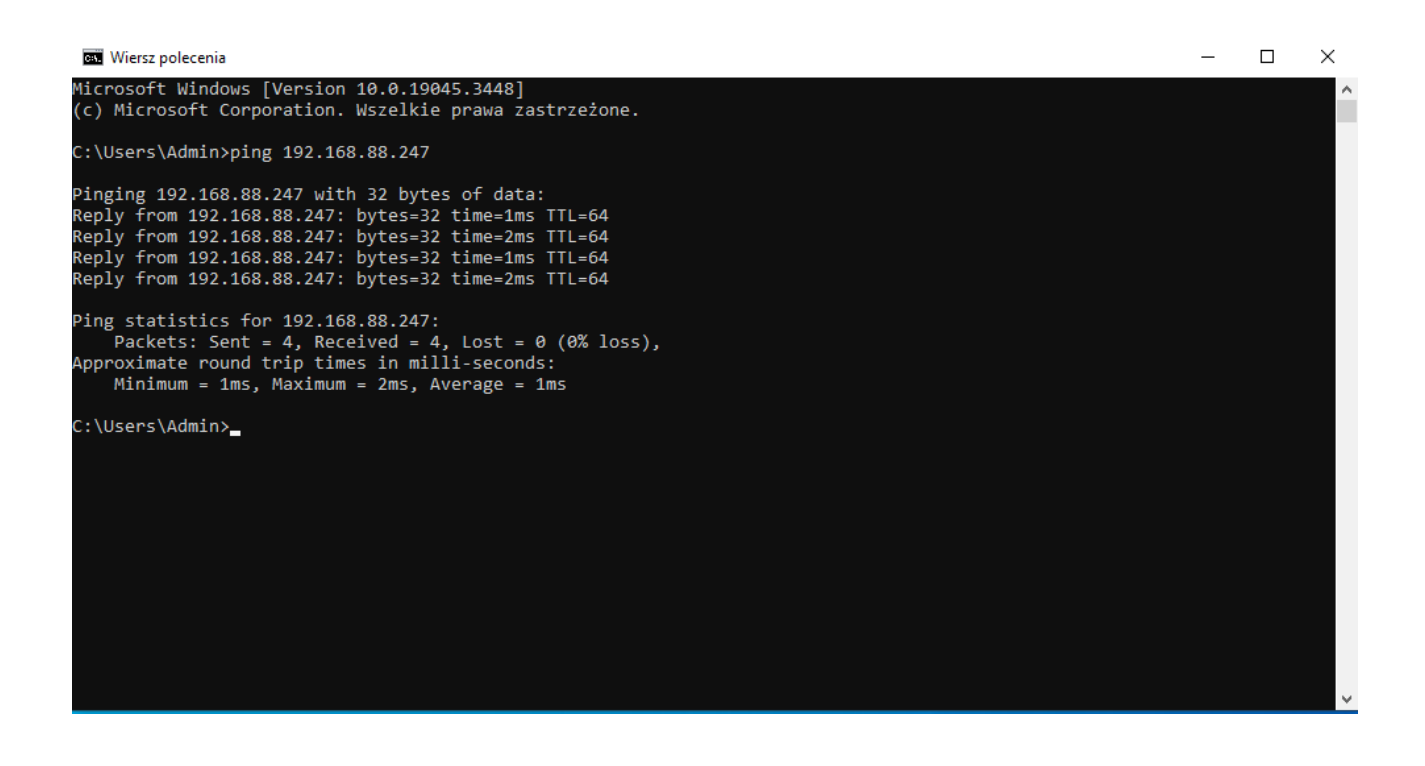

#### 4.Najczęstrze problemy i ich rozwiązania

#### Kamera nie jest widoczna na liście urządzeń.

- Sprawdź czy kamera została podłączona do sieci LAN zgodnie z powyższym opisem
- Należy sprawdzić czy złącza RJ-45 zostały prawidłowo zarobione, a także czy kabel UTP nie jest uszkodzony.
- Sprawdź czy dioda sygnalizująca transmisje na porcie LAN oznaczona jako "LINK/ACT" w switchu POE mruga a dioda oznaczona jako "POE" świeci stale.
- Sprawdź czy komputer i kamera są podłączone do tego samego Routera.
- Sprawdź poprawność działania zasilacza (wprzypadku zasilania 12V)

#### Kamera nie może uzyskac adresu z serwera DHCP

- Sprawdź czy SWITCH POE lub KAMERA są prawidłowo podłączone do routera/switcha
- Uruchom ponownie Router
- Nadaj adres IP ręcznie zgodnie z podsiecią twojego routera

#### Schemat ułożenia żył i proces zarabiania przewodu RJ45 w standardzie TIA/EIA-568-B

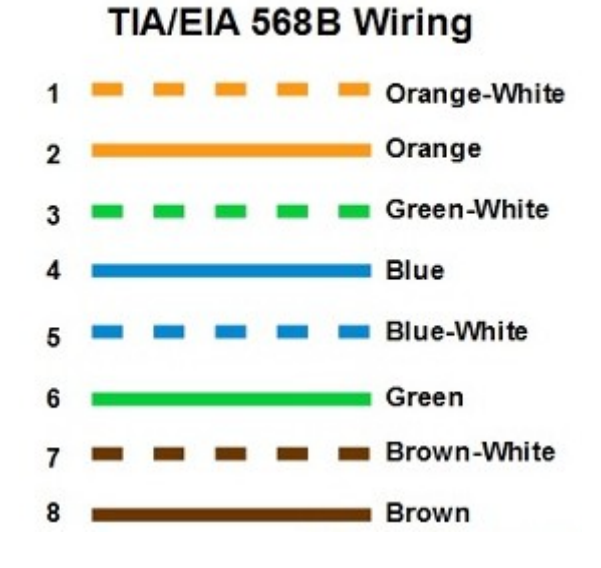

Link do instruktażu video

Jak zarobić kabel sieciowy UTP wtykiem RJ45.